## Procédure pour payer les factures de demi-pension en ligne (carte bancaire) (Télépaiement : plateforme de paiement en ligne sécurisée)

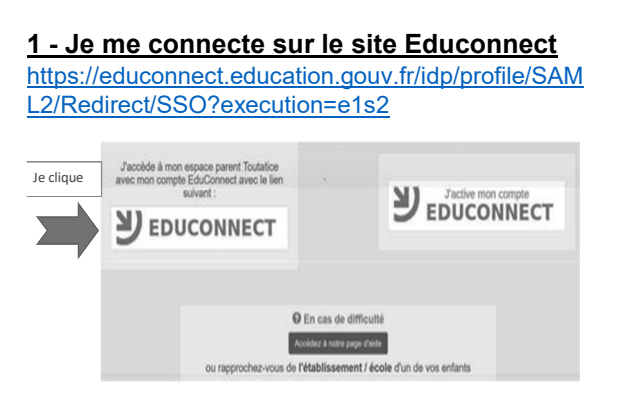

## 2 - Je sélectionne mon profil "responsable d'élève"

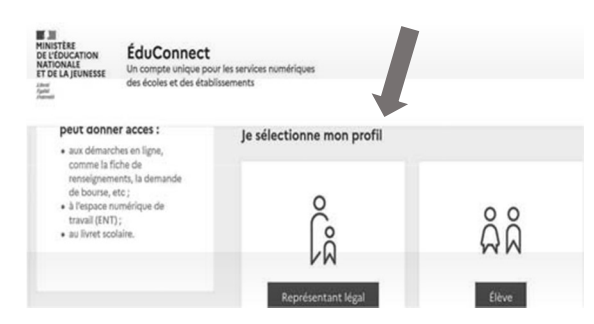

## <u>3 - Je saisis mes identifiants Educonnect</u> parents

# En cas de perte ou d'oubli, merci de vous adresser au secrétariat de direction du collège

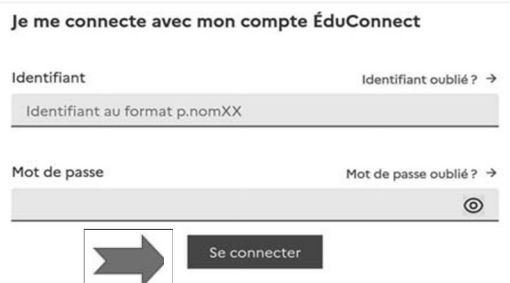

Puis je valide en cliquant sur « Se connecter »

Cliquer sur le nom de l'enfant puis retour à mes services

## 4- Je sélectionne l'onglet "suivant"

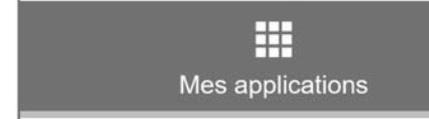

## 5 - Je sélectionne «Scolarité services»

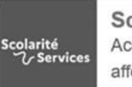

Scolarité Services Accès aux services en ligne bourse, orientation, affectation, livret scolaire... <u>6 - Dans le bandeau de gauche, je sélectionne «Mes services» et «Paiement des factures»:</u>

| 0               | Actualités    |  |
|-----------------|---------------|--|
| . Bo            | ourse de      |  |
| co              | llège         |  |
| , Fie           | che de        |  |
| re              | nseignements  |  |
| Pa              | iement des    |  |
| fa              | ctures        |  |
| n Liv           | vret scolaire |  |
| <sup>µ</sup> du | CP à la 3e    |  |

#### 7 - Je sélectionne «Mes factures»

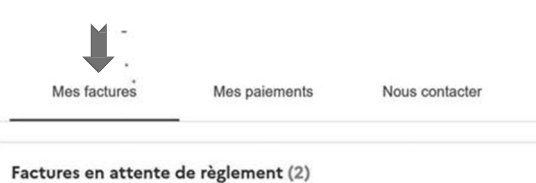

Frais Scolaires 2d trimestre 2022-2023 Constatation : 1 A payer avant le : 07/02/2023 Montant : 83,85 € Restant dû : 83,85 € PAYER

Après avoir cliqué sur "PAYER", vous pouvez saisir un montant inférieur à la somme due afin d'échelonner votre règlement

## 8 - Modalité de règlements : partiel ou total

Paiement de la facture nº 23CB18Y041772

Frais Scolaires 2d trimestre 2022-2023

Restant dû : 83,85 €

Montant du paiement

C Le montant est obligatoire.

Le ticket de paiement est envoyé à l'adresse mail renseignée dans le profil.